# LOV Quick Reference

## Responding to Filtration Questions on the M3000 Computer Display

#### Is Vat Full?

- 1. Computer displays **IS VAT FULLP YES/NO\***.
- 2. Press ×2 (NO).
- 3. Computer displays **FILLING**, as the oil is being pumped back to the frypot.
- 4. After pumping cycle quits, computer displays **IS VRT FULLP YES/NO**.
- 5. If pot is filled press  $\checkmark 1$  (YES) and go to Step 9.
- 6. If pot is not filled, press ×2 (NO). The pump will run again for 30 seconds and display IS VAT
  FULL? YES /NO. (Three unsuccessful

### Responding to Fryer Filter Prompts

#### Yes to Filter Prompt

- 1. Computer displays **FILTER NOUP YES NO** and the blue LED flashes.
- 2. Press  $\checkmark 1$  (YES).
- 3. Computer displays **SKIN VAT**.
- 4. Use skimmer to remove debris from frypot.
- 5. Computer displays **CONFIRMP YES NO**.
- 6. Press  $\checkmark 1$  (YES).
- Computer displays DRAINING. UASHING. FILLING during filtration.
- 8. Computer displays **LOU TENP** until back to operating temperature.
- 9. Computer displays product name or dashed lines.

#### No to Filter Prompt

- 1. Computer displays **FILTER NOWP YES NO** and the blue LED flashes.
- 2. Press ×2 (NO).
- 3. Fryer resumes normal operation.
- 05/11 LOV™ Fryer 819-6867

- attempts to fill the vat will lead to a CHRNGE FILTER PADP YES/NO display.)
- 7. Computer displays CHANGE FILTER PADP YES/NO. Press ✓1 (YES).
- 8. Clean the filter pan and replace the filter paper and powder.
- 9. Once the pan is pulled from the cabinet for a minimum of thirty seconds the computer display returns to the last state or OFF.
- 10. Re-install the filter pan.

\*NOTE: After six unsuccessful attempts to fill the vat, the fryer displays **SERVICE REQUIRED**. Pressing NO

# **Daily Maintenance Filtration**

- 1. Press and hold Filter button for three seconds (right side for full vat; desired side for split vat).
- 2. Computer chirps, displays FILTER MENU and RUTO FILTER.
- 3. Use button to scroll to **MAINT FILTER**.
- 4. Press  $\checkmark 1$ .
- Computer displays **MRINT** FILTERP and **YES NO**.
   Press √1 (YES).
- 7. Computer displays FIL-TERING.
- 8. Oil drains from frypot
- 9. Computer displays **SCRUB** VAT COMPLETEP and **YE5**.
- 10. Scrub vat and Press ✓1 (YES).
- 11. Computer displays **IS OIL SENSOR CLERNP** and **YES** (gas only).
- Clean oil sensor (gas only) with a no scratch pad and press ✓1 (YES) (see photo).
- 13. Computer displays **URSH VATP** and **YES**.
- 14. Press ✓1 (YES).
- 15. Oil flows across frypot and computer displays **URSHING**.
- 16. Computer displays **UASH AGAIN?**

allows cooking , but the fryer will re-prompt every 15 minutes. Call for service.

#### **Clogged Drain**

- 1. Computer displays **CLEAR DRAIN** changing to **IS DRAIN CLEAR?** alternating with **YES**.
- Clear debris from the drain using the fryer's friend and press the ✓ (1 YE5) button <u>once the drain is</u> <u>cleared</u> to continue.
- 3. The computer displays **DRAINING** and normal auto filtration operation resumes.

## Responding to Low Oil Warning Light

#### JIB System (Jug In Box)

- 1. Orange LED on fryer lights.
- 2. Open cabinet door to access JIB.
- 3. Remove oil line from JIB
- 4. Remove JIB.
- 5. Open new oil jug and remove liner under cap.
- 6. Position pick-up tube in new box with attached cap in place.
- 7. Position the new jug in the fryer cabinet.
- 8. Press and hold orange reset button until orange LED goes out.

#### **Bulk Oil System**

- 1. Orange LED on fryer lights.
- 2. Open JIB door.
- Press and hold orange reset button until the jug is full then release.
   DO NOT OVERFILL THE JUG.
- 4. Orange light goes out.
- **Frymaster** En. Can.

## r three and YES NO.

- 17. Press  $\times 2$  for **NO**;  $\checkmark 1$  for **YES**.
- 18. After NO response, computer displays **RINSING**.
- 19. Oil washes across frypot.
- 20. Computer Displays **RINSE AGAINP** and **YES ND**.
  - 21. Press  $\times 2$  for **NO**;  $\checkmark 1$  for **YES**.
  - 22. After NO response, computer displays **POLISH**? and **YE5 NO**.
  - 23. Press ✓1
  - 24. Oil flows through frypot.
  - 25. Computer displays **POLISH**-**ING** and a five-minute countdown
  - timer.
- 26. After five minutes, or a pressing of the ×2 button to stop the polishing, the computer displays FILL VATP and YE5.
- 27. Press ✓1 (YES).
- 28. Frypot fills and displays **FILLING**.
- 29. Computer displays IS VRT FULLP and YES NO.
- 30. Press  $\checkmark 1$  for yes;  $\ast 2$  for no.
- 31. With yes selection, computer displays **DFF**.
- 32. With a no selection, pump runs and steps repeat, starting at step 29.

# **Daily Filter Pan Cleaning and Preparation**

The filter paper and powder in a LOV<sup>™</sup> fryer must be replaced at least once daily. In high-volume stores it should be replaced more often.

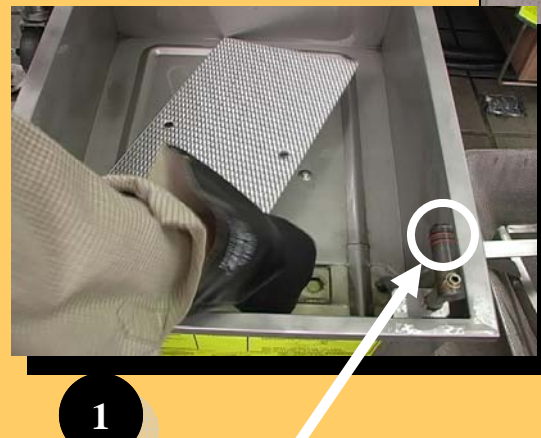

Replace O-rings every 90 days.

The filter pan must be cleaned daily and the filter paper and powder replaced. Follow these instructions to prepare the filter pan: Remove and disassemble the pan. Discard old filter paper and powder. Clean thoroughly. Leave no water in the pan.

Reassemble the pan in this order:

- 1. Position the inner screen.
- 2. Position the hold-down ring over the filter paper and lower the ring into

the pan, allowing the paper to rest on the sides of the filter pan.

- 3. Sprinkle one packet of filter powder evenly over the paper.
- 4. Position the crumb tray.
- 5. Firmly seat the filter pan in the cabinet. Ensure the MIB display is on A.

**REORDER FILTER PAPER AND POWDER WRIN # 04351-009 THROUGH YOUR MARTIN BROWER DISTRIBUTOR.** 

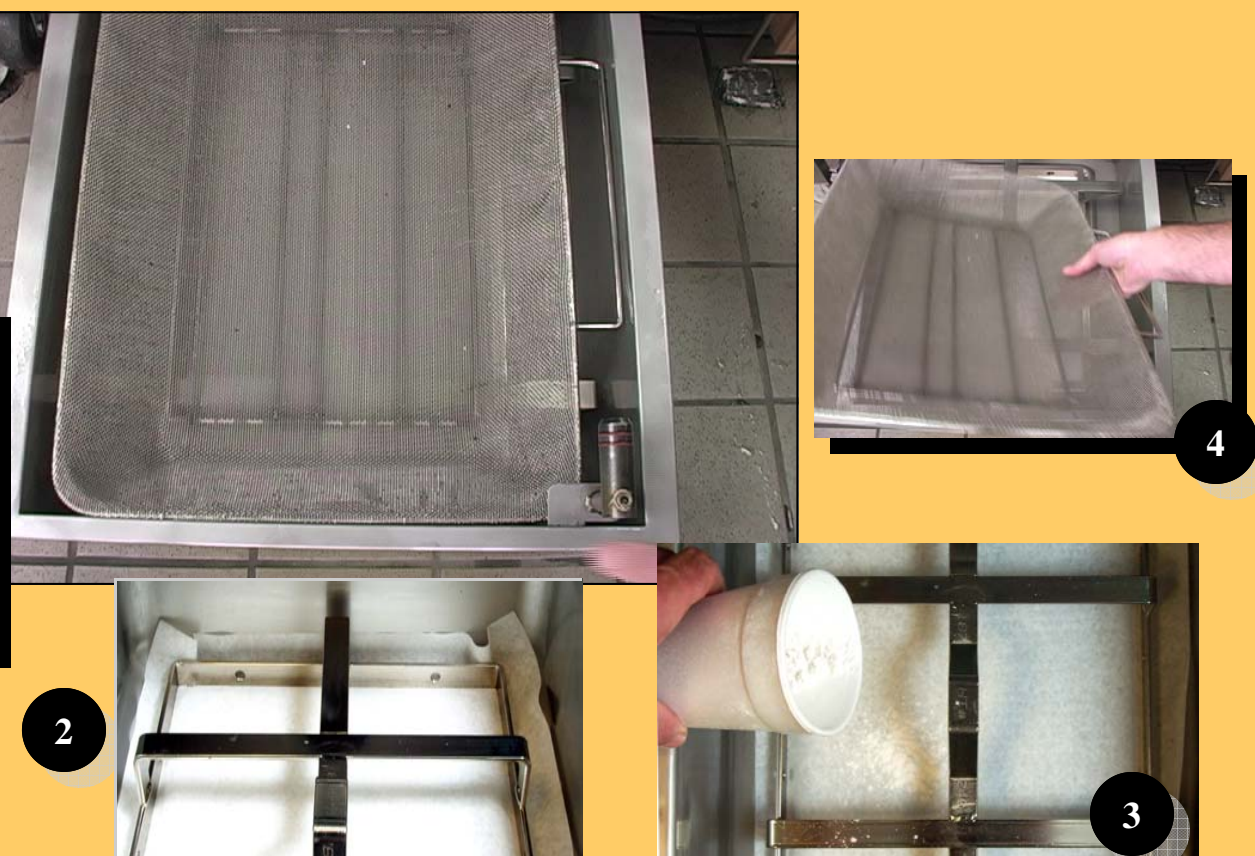